Go to the taskstream website: https://www1.taskstream.com/

Log in to your account – if you need an account please see the directions for creating an account:

|            |                   |                 |               |        | Password | Username |
|------------|-------------------|-----------------|---------------|--------|----------|----------|
| ew Account | Create or Renew A | Request Support | Forgot Login? | Log In |          |          |
|            | Create or Ren     | Request Support | Forgot Login? | Log In |          |          |

Your homepage will look something like this:

| Merritt College                                   | Jennifer Shanoski   My Account • L                                                                                                    | ogout   🕜 Help   ५ taskstrea                                                                                   |
|---------------------------------------------------|----------------------------------------------------------------------------------------------------|----------------------------------------------------------------------------------------------------|
| A Shared Resources Local                          | or Messages Resource Tools                                                                                                    |                                                                                                    |
| Q.                                                |                                                                                                    | Communications ®                                                                                               |
|                                                   | Welcome                                                                                                    | Messages                                                                                                    |
|                                                   | Merritt College has selected Taskstream AMS to provide an effective way to document, analyze, manage and archive the outcomes assessment and<br>accountability initiatives at all levels of the institution.<br>We look forward to providing you with inbuitive and reliable Web-based software and the highest level of supporting services. To learn about what you can do with<br>Taskstream, visit our main Help page. | Announcements:<br>System Maintenance<br>Scheduled Maintenance -<br>Sunday Morning October 20th                 |
| Review ©                                          | Workspaces   Faculty credentials                                                                                                    | Taskstream will be offline on<br>Sunday Morning October 20,<br>2013 to complete scheduled<br>maintenance from: |
| Items requiring review     Reviews to be released | Participating area name Search Clear                                                                                                    | (GMT) 9:30AM - 1 Read More.                                                                                    |
| • view all submissions                            | Total Course List BIOL 001A GENERAL BIOLOGY                                                                                                    | Posted: 10/07/2013 01:35:59<br>PM by System Administrator<br>September 2013 Site Upgrade                       |
| AMS Coordinator Ø                                 | Course Assessment & Continuous Improvement Plan >>                                                                                                    | Taskstream will be offline for a<br>scheduled upgrade on<br>Wedgesdow Sectomber 19                             |

Any time you want to return to your homepage you can click on the house icon at the top left of the menu bar:

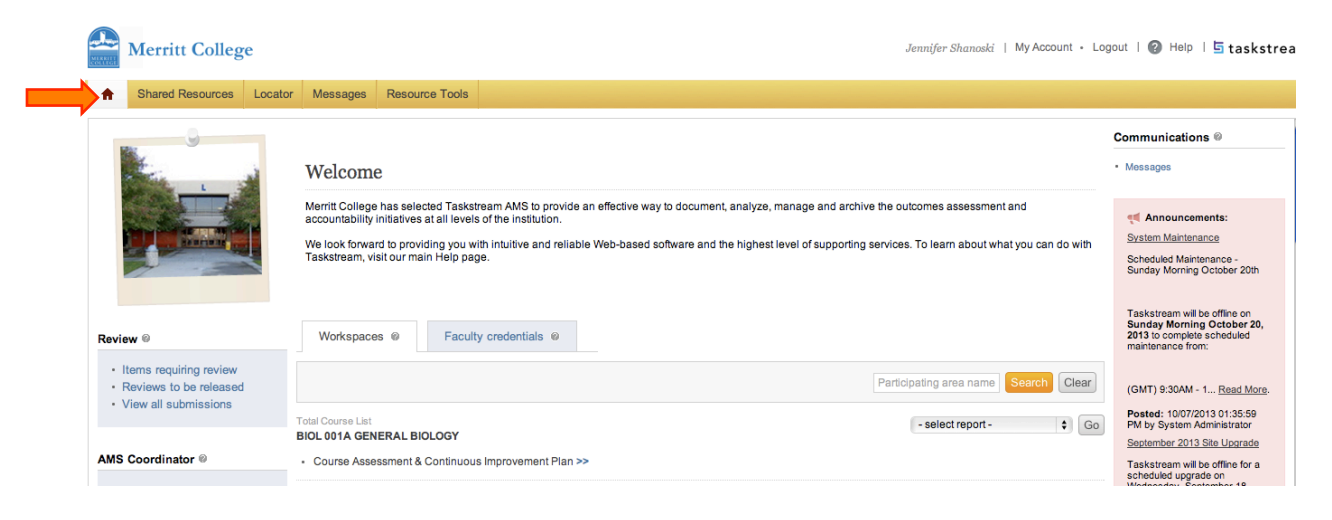

### How to add a new set of SLOs to a course that does not yet have them:

Find the course that you would like to add SLOs to by scrolling down on your homepage.

Click on the "Course Assessment & Continuous Improvement Plan" for the course

| Merritt College         |                                                                                                    | Jennifer Shanoski   My Account - Logout   🕜 Help   🗄 taskstre | am |
|-------------------------|----------------------------------------------------------------------------------------------------|---------------------------------------------------------------|----|
| ♠ Shared Resources Loca | or Messages Resource Tools                                                                                                    |                                                               |    |
|                         | Total Course List<br>BIOSC 2 Theory and Practice of Optical Microscopy<br>• Course Assessment & Continuous Improvement Plan >> | - select report                                               |    |
|                         | Total Course List<br>BIOSC 3 ADVANCED FLUORESCENCE/CONFOCAL MICROSCOPY<br>• Course Assessment & Continuous Improvement Plan >> | -select report - • • Go                                       |    |
|                         | Total Course List<br>BIOSC 30 GENOMICS THEORY<br>• Course Assessment & Continuous Improvement Plan >>                          | - select report                                               |    |
|                         | Total Course List<br>BIOSC 33 Micro-Robotics in DNA Sequencing<br>- Course Assessment & Continuous Improvement Plan >>         | - select report -                                             |    |

## Your screen will now look like this:

| Merritt College                                                                                                    | Jennifer Shanoski   My Account + Logout   🎯 Help   🔄 taski                                                                                                    | stream  |
|----------------------------------------------------------------------------------------------------|----------------------------------------------------------------------------------------------------|---------|
| A Shared Resources Loca                                                                                                    | ator Messages Resource Tools                                                                                                    |         |
| Shared Resources Loca     Edit Content     Discus BIOSC 30 GENOMICS THEOR     Excand All Collapse All     General Information     Standing Requirements     Learning Outcomes     2010-2011 Assessment     Cycle     Assessment Plan     Assessment Plan     Status Report     Status Report     Status Report     Collapse All     Status Report     Status Report     Status Report     Status Report     Status Report | tor Messages Resource Tools  sion  ✓ Submission & Read Reviews  © Publish  Options & Info  Y (Workspace: Course Assessment & Continuous Improvement Plan)  Edit Content:  A number of options are available in this workspace:  • To view, add or edit content, select the item from the panel on your left, and then click "Check Out"  • To view, add or edit content, select the item from the panel on your left, and then click "Check Out"  • To view, add or edit content, select the item from the panel on your left, and then click "Check Out"  • To view, add or edit content, select the item from the panel on your left, and then click "Check Out"  • To view, add or edit content, select the item from the panel on your left, and then click "Check Out"  • To view, add or edit content, select the item from the panel on your left, and then click "Check Out"  • To view, add or edit content, select the item from the content added to these requirements, click the Discussion tab  • Once work is completed, submit items to your designated reviewer via the Submission and Review tab (if this tab does not appear, then review is not required for this  • You can also use the "Share" feature located at the top of each requirement content page to make items visible to others at any time  For more information on any of these options simply dick the <code>@</code> Help icon at the top of the AMS site. | sb View |
| Assessment Results                                                                                                    |                                                                                                    |         |

## Click on the Learning Outcomes under Standing Requirements on the left menu

| Merritt College                                                                                                    |                                                                                                    |                                                                                                    | Jennifer Shanoski   My Account - Logout   🔞 Help   🔄 taskstr                                                                                                    |
|----------------------------------------------------------------------------------------------------|----------------------------------------------------------------------------------------------------|----------------------------------------------------------------------------------------------------|----------------------------------------------------------------------------------------------------|
| A Shared Resources Locator                                                                                                    | r Messages Resource Tools                                                                                                    |                                                                                                    |                                                                                                    |
| 🖉 Edit Content 🔲 Discussio                                                                                                    | on Vul Submission & Read Reviews                                                                                                    | 🙀 Publish 👔 Options & Info                                                                                                    |                                                                                                    |
| BIOSC 30 GENOMICS THEORY                                                                                                    | (Workspace: Course Assessment & Co                                                                                                    | ontinuous Improvement Plan)                                                                                                    | Web V                                                                                                    |
| + Expand All - Collapse All                                                                                                    | Edit Content:                                                                                                    |                                                                                                    |                                                                                                    |
| Standing Requirements<br>Learning Outcomes<br>2010-2011 Assessment<br>Cycle<br>Assessment Plan<br>Assessment Results<br>Actions to Immove<br>Learning<br>Statute Recort<br>2011-2012 Assessment<br>Cycle<br>Assessment Plan<br>Assessment Results | A number of options are available in<br>• To view, add or edit content, select<br>• To initike discussion topics or add<br>• Once work is completed, submit it<br>• You can also use the 'Share' featur<br>• For more information on any of these opt | this workspace:<br>t the item from the panel on your left, ani-<br>comments about the content added to th<br>ems to your designated reviewer via the S<br>re located at the top of each requirement<br>tions simply click the <i>Q</i> Help icon at the t | d then click "Check Out"<br>rese requirements, click the Discussion tab<br>Submission and Review tab (if this tab does not appear, then review is not required for this<br>content page to make items visible to others at any time<br>top of the AMS site. |

# Click on the green "Check Out" link to begin entering your SLOs:

| Merritt College                             |                                                                                                    | Jennifer Shanoski   My Account + Logout   🕜 Help   占 taskstream |
|---------------------------------------------|----------------------------------------------------------------------------------------------------|-----------------------------------------------------------------|
| A Shared Resources Locat                    | tor Messages Resource Tools                                                                                                    |                                                                 |
| Sedit Content                               | sion 🖌 Submission & Read Reviews 👔 Publish 👔 Options & Info                                                                                                    |                                                                 |
| BIOSC 30 GENOMICS THEORY                    | Y (Workspace: Course Assessment & Continuous Improvement Plan)                                                                                                    | Web View                                                        |
| + Expand All - Collapse All                 | Content Log                                                                                                    | <i> Check Out</i> 🗖 Share 🛛 🖨 Print 🚯 PDE                       |
| General Information                         | ♦ Learning Outcomes                                                                                                    | Work not                                                        |
| Learning Outcomes                           | ▼ Directions                                                                                                    |                                                                 |
|                                             | To Add Outcomes:  1. Click the Check Out button,  2. Click "Create New Outcome Set" button,  3. Title your outcome set, Sample: "[Course Title] Outcome Set" (leave checkbox blank),  4. Add outcomes,  5. Map course outcomes with ILOs  6 When finished, click the Check In button.  Web Links:  1. How To Write Student Learning Outcomes |                                                                 |
| Status Report                               | Review Method                                                                                                    |                                                                 |
| Cycle  Assessment Plan  Assessment Findings | No outcome sets attached.                                                                                                    |                                                                 |

# Click on "Create New Outcome Set"

| Merritt College                                                            |                                                                                                    | Jennifer Shanoski   My Account + Logout   🖉 Help   互 taskstream |
|----------------------------------------------------------------------------|----------------------------------------------------------------------------------------------------|-----------------------------------------------------------------|
| A Shared Resources Locate                                                  | or Messages Resource Tools                                                                                                    |                                                                 |
| Sedit Content                                                              | ion 🗸 Submission & Read Reviews 🕫 Publish 📋 Options & Info                                                                                                    |                                                                 |
| BIOSC 30 GENOMICS THEORY                                                   | (Workspace: Course Assessment & Continuous Improvement Plan)                                                                                                    | Web View                                                        |
| ± Expand All - Collapse All                                                | Content Log                                                                                                    | 🔗 Check In 🛛 🗂 Share 🐵 🖨 Print 🚯 PDF                            |
| General Information                                                        | ♦ Learning Outcomes                                                                                                    | Work not Checked out: 10/08/2013 04:38:19 PM (PDT)              |
| Learning Outcomes     2010-2011 Assessment     Cycle                       | ♥ <u>Directions</u><br>To Add Outcomes:                                                                                                    |                                                                 |
| Assessment Plan     Assessment Results     Actions to Improve     Learning | <ol> <li>Click the Check Out button,</li> <li>Click "Create New Outcome Set" button,</li> <li>Title your outcome set, Sample: "[Course Title] Outcome Set" (leave checkbox blank),</li> </ol> |                                                                 |
| Status Report    2011-2012 Assessment   Cycle                              | <ol> <li>Add outcomes,</li> <li>Map course outcomes with ILOs</li> <li>When finished, click the Check In button.</li> </ol>                                                                   |                                                                 |
| Assessment Results                                                         | Web Links:                                                                                                    |                                                                 |
| Actions to Improve<br>Learning                                             | 1. How To Write Student Learning Outcomes                                                                                                    |                                                                 |
| Status Report<br>2012-2013 Assessment<br>Cycle                             | Review Method                                                                                                    |                                                                 |
| Assessment Findings                                                        | Create New Outcome Set Select Existing Set                                                                                                    | U<br>Y                                                          |

# Enter a name for your outcome set and click "Continue"

| Merritt College                                                                    | Jennifer Shanoski   My Account + Logout   🚱 Help   🗄 taskstream                                                 |
|------------------------------------------------------------------------------------|----------------------------------------------------------------------------------------------------|
| ♠         Shared Resources         Locator         Messages         Resource Tools |                                                                                                    |
| ✓ Edit Content                                                                     | Options & Info                                                                                                  |
| BIOSC 30 GENOMICS THEORY (Workspace: Course Assessment & Continuous Improveme      | int Plan) Web View                                                                                              |
| Expand All Collapse All Create New Outcome Set                                     |                                                                                                    |
| General Information Set Name:                                                      | BIOSC 30 GENOMICS THEORY Outcome Set                                                                            |
| Standing Requirements Designate Alignment/Mapping Preference:                      | Outcomes in other sets will need to be aligned to Outcomes in this set. (When checked, mapping will be allowed) |
| 2010-2011 Assessment Cycle     Assessment Plan                                     | Continue                                                                                                    |

### Click on "Create New Outcome"

| Merritt College                                                         |                                                                | Jennifer Shanoski   My Account + Logout   🕲 Help   🔄 taskstream                                    |
|-------------------------------------------------------------------------|----------------------------------------------------------------|----------------------------------------------------------------------------------------------------|
| A Shared Resources Loca                                                 | tor Messages Resource Tools                                    |                                                                                                    |
| Sedit Content                                                           | sion 🗸 Submission & Read Reviews 😨 Publish 📑 Options & Info    |                                                                                                    |
| BIOSC 30 GENOMICS THEOR                                                 | Y (Workspace: Course Assessment & Continuous Improvement Plan) | Web View                                                                                           |
| + Expand All Collapse All                                               | Content Log                                                    | 💋 <u>Check In</u> 🔽 Share 🛛 🖨 Print 🚯 PDF                                                          |
| General Information  Standing Requirements                              | ♦ Learning Outcomes                                            | Work in<br>Progress Checked out: 10/09/2013 03:28:14 PM (PDT)<br>Checked out to: Jennifer Shanoski |
| Learning Outcomes     2010-2011 Assessment <u>Cycle</u>                 | Directions     Review Method                                   |                                                                                                    |
| Assessment Plan<br>Assessment Results<br>Actions to Improve<br>Learning | Create New Outcome Set Select Existing Set                     | € 4 Show Descriptions)<br>€ 4 Show Napping                                                         |
| Status Report                                                           | ▼ BIOSC 30 GENOMICS THEORY Outcome Set                         | (Outcomes)                                                                                         |
| <u>2011-2012 Assessment</u><br><u>Cycle</u>                             | Reorder Edit Set Name/Properties Delete Set                    |                                                                                                    |
| Assessment Plan                                                         |                                                                |                                                                                                    |
| Assessment Results                                                      | Outcome                                                        |                                                                                                    |
| Learning                                                                | Create New Outcome                                             |                                                                                                    |
| Status Report                                                           |                                                                |                                                                                                    |
|                                                                         |                                                                |                                                                                                    |

Enter a name for the outcome (1) and the outcome text (2) then click "Continue" (3). (NOTE: The entered outcomes must match those in the course outline on Curricunet.)

| Merritt College                                            |                                                     | Jennifer Shanoski                                                                 | My Account • Logout   🕖 Help   🔄 taskstream |
|------------------------------------------------------------|-----------------------------------------------------|-----------------------------------------------------------------------------------|---------------------------------------------|
| ♠ Shared Resources Locator N                               | Messages Resource Tools                             |                                                                                   |                                             |
| Sedit Content                                              | Submission & Read Reviews                           | Options & Info                                                                    |                                             |
| BIOSC 30 GENOMICS THEORY (Wor                              | orkspace: Course Assessment & Continuous Improvemen | it Plan)                                                                          | Web View                                    |
| + Expand All - Collapse All Cre                            | eate New Outcome                                    |                                                                                   |                                             |
| General Information                                        | 1 Max 140 characters                                | Use a concise descriptor here since this label is used in reports (e.g. Outcome : | 1.1 Civic Responsibility).                  |
| Learning Outcomes <u>2010-2011 Assessment</u> <u>Cycle</u> | 2 Description:<br>Max 1000 characters               |                                                                                   |                                             |
| Assessment Plan                                            |                                                     | Check Spelling Character Count                                                    |                                             |
| Status Report                                              | 3                                                   | Continue                                                                          |                                             |

Map the course SLOs to Institutional or Program Outcomes by clicking on "Add mapping"

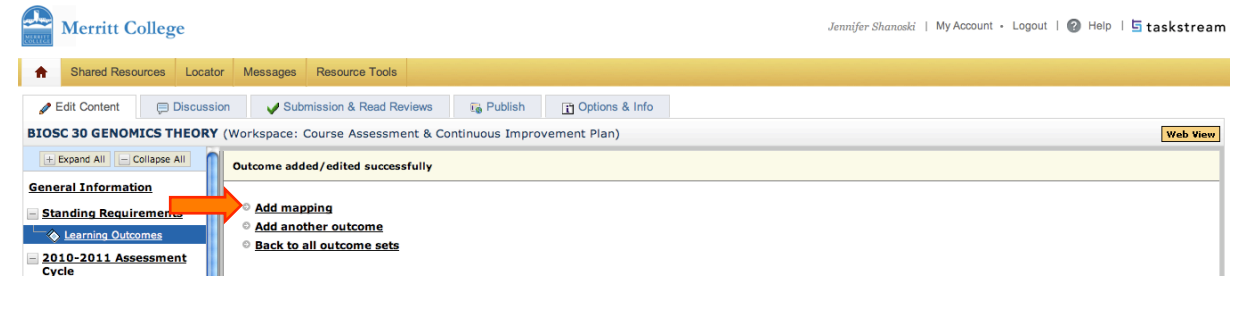

From the drop-down menu in "Select category of set to map to:" select Goal sets distributed to..." and then click "Go"

| Merritt College                                   | Jennifer Shanoski   My Account - Logout   🙆 Help   💆                                                                       | a taskstream |
|---------------------------------------------------|----------------------------------------------------------------------------------------------------|--------------|
| A Shared Resources Locat                          | m Messages Resource Tools                                                                                                  |              |
| Sedit Content                                     | on 🗸 Submission & Read Reviews 😨 Publish 📋 Options & Info                                                                  |              |
| BIOSC 30 GENOMICS THEORY                          | (Workspace: Course Assessment & Continuous Improvement Plan)                                                               | Web View     |
| + Expand All - Collapse All                       | Directions: Select the set to which you would like to map the Outcome:                                                     |              |
| General Information <u> Standing Requirements</u> | 1. (part of Outcome) &<br>Demonstrate and understanding of                                                                 |              |
| Learning Outcomes                                 |                                                                                                    |              |
| 2010-2011 Assessment                              | Select category of set to map to: V Select Type of Set                                                                     |              |
| Assessment Plan                                   | Select Sect Ocal sets distributed to BIOSC 30 GENOMICS THEORY<br>Outcome Sets in BIOSC 30 GENOMICS THEORY of button above. |              |
| Assessment Results Actions to Improve Learning    | Outcome Sets in other organizational areas                                                                                 |              |

To map your SLOs to the ILOs select "Institutional Learning Outcomes" and then click "Continue"

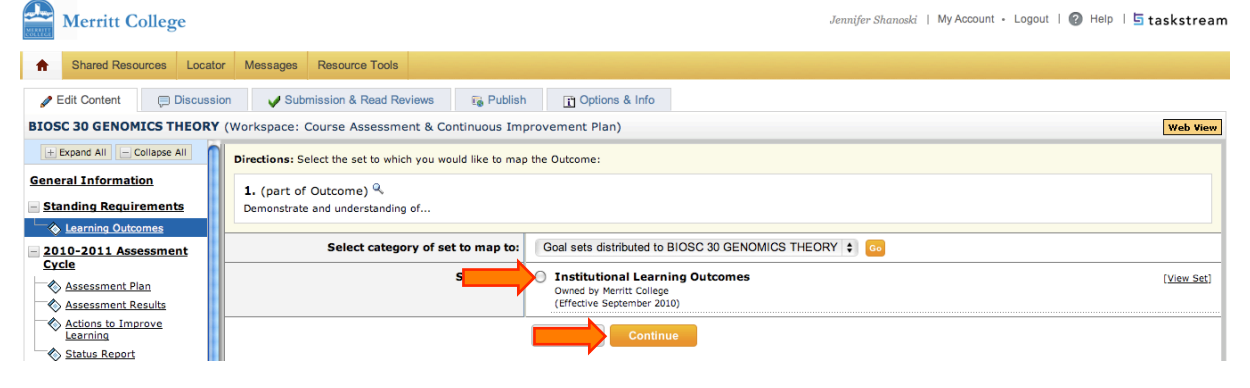

Select the ILOs that map to your SLO and then click continue. Remember to only select ILOs that can be assessed by your course.

| Merritt Col                                   | llege             |                                                                                                    |                                                  |                              |                                   | Jennifer Shanoski   My A           | ccount • Logout   😢 Helj            | 🛛 🗏 🖬 taskstream       |
|-----------------------------------------------|-------------------|----------------------------------------------------------------------------------------------------|--------------------------------------------------|------------------------------|-----------------------------------|------------------------------------|-------------------------------------|------------------------|
| A Shared Resource                             | ces Locator       | Messages Resource Tools                                                                                         |                                                  |                              |                                   |                                    |                                     |                        |
| 🥒 Edit Content                                | Discussion        | Submission & Read Reviews                                                                                       | 🐻 Publish                                        | T Options & Info             |                                   |                                    |                                     |                        |
| BIOSC 30 GENOMIC                              | CS THEORY (V      | Norkspace: Course Assessment & Con                                                                              | ntinuous Improv                                  | ement Plan)                  |                                   |                                    |                                     | Web View               |
| + Expand All - Coll                           | lapse All         | Directions: Select the initiative within Instit                                                                 | utional Learning O                               | utcomes to which to ma       | o 1                               |                                    |                                     | 2                      |
| General Information                           | <u>n</u><br>ments | 1. (part of Outcome) Q<br>Demonstrate and understanding of                                                      |                                                  |                              |                                   |                                    |                                     |                        |
| Learning Outcom                               | isment            | Institutional Learning Outcomes<br>Owned by Merritt College                                                     |                                                  |                              |                                   |                                    | Cancel                              | Continue               |
| Assessment Plan                               | 1 1               | ILOs                                                                                                    |                                                  |                              |                                   |                                    |                                     |                        |
| Assessment Resident Actions to Impro          | ults<br>ive       | Initiative                                                                                                    |                                                  |                              |                                   |                                    |                                     |                        |
| Status Report                                 |                   |                                                                                                    | dine eral neaverhal                              | and/or written language      | waressing on puppingers of pud    | inner eltration and surgers        |                                     |                        |
| 2011-2012 Asses     Cycle     Assessment Plan | sment             | CRITICAL THINKING     Think critically using appropriate methods     and local and global communities.          | s of reasoning to eva                            | aluate ideas and identify an | d investigate problems and to d   | evelop creative and practical solu | utions to issues that arise in work | cplaces, institutions, |
| Assessment Res                                | -<br>ults         | QUANTITATIVE REASONING     Apply college-level mathematical reasoni                                             | ing to analyze and ex                            | xplain real world issues and | to interpret and construct grap   | hs, charts, and tables.            |                                     |                        |
| Status Report                                 |                   | CULTURAL AWARENESS     Through a knowledge of history and cultu     issues that arise out of human diversity of | iral diversity, recogni<br>on both the local and | ize and value perspectives a | and contributions that persons o  | f diverse backgrounds bring to m   | ulticultural settings and respond   | constructively to      |
| 2012-2013 Asses<br>Cycle                      | sment             | CIVIC ENGAGEMENT AND ETHIC<br>Internalize and exhibit ethical values and                                        | CS<br>behaviors that addre                       | ess self- respect and respec | t for others with integrity and i | onesty that will enable success a  | and participation in the larger soc | iety.                  |
| Assessment Plan                               | lings             | INFORMATION AND COMPUTER<br>Use appropriate technology to identify, ic                                          | LITERACY<br>ocate, evaluate and p                | present information for pers | onal, educational and workplace   | e goals.                           |                                     |                        |
| Actions to Impro<br>Learning                  | ive               |                                                                                                    |                                                  |                              |                                   |                                    |                                     | Continue               |

You can add more outcomes by selecting "Create New Outcome" and going through the process again.

| Merritt College                                                                       |                                                          | Jennifer Shanoski   My Account + Logout   🔞 Help   🔄 taskstream      |  |  |
|---------------------------------------------------------------------------------------|----------------------------------------------------------|----------------------------------------------------------------------|--|--|
| A Shared Resources Locate                                                             | Messages Resource Tools                                  |                                                                      |  |  |
| Sedit Content                                                                         | on 😺 Submission & Read Reviews 🕞 Publish 👔 Options & Inf |                                                                      |  |  |
| BIOSC 30 GENOMICS THEORY (Workspace: Course Assessment & Continuous Improvement Plan) |                                                          |                                                                      |  |  |
| + Expand All - Collapse All                                                           | Content Log                                              | Check In 🔽 Share 🛛 🖨 Print 🔂 PDF                                     |  |  |
| General Information <u>Standing Requirements</u>                                      | ♦ Learning Outcomes                                      | Unrk In<br>Frogress<br>Checked out: 10/69/2013 03-28:14 PM (PDT)     |  |  |
| Learning Outcomes      2010-2011 Assessment     Cycle                                 | Directions     Review Method                             |                                                                      |  |  |
| Assessment Plan<br>Assessment Results<br>Actions to Improve<br>Learning               | Create New Outcome Set Select Existing Set               | ♥ (Show Descriptions)<br>♥ (Show Mapping)                            |  |  |
| Status Report                                                                         | BIOSC 30 GENOMICS THEORY Outcome Set                     | (Outcomes)                                                           |  |  |
| 2011-2012 Assessment <u>Cycle</u> Assessment Plan                                     | Reorder Edit Set Name/Properties Delete Set              |                                                                      |  |  |
| Assessment Results                                                                    | Outcome                                                  |                                                                      |  |  |
| Actions to Improve<br>Learning                                                        | Create New Outcome                                       |                                                                      |  |  |
| Status Report                                                                         |                                                          |                                                                      |  |  |
| <u>2012-2013 Assessment</u><br>Cycle                                                  | Outcome                                                  | Mapping                                                              |  |  |
| <u>Assessment Plan</u> <u>Assessment Findings</u> Artiage to Improve                  | 1. Q,<br>Describe the                                    | Institutional Learning Outcomes: COMMUNICATION [Map] [Edit] [Delete] |  |  |
| Accors to Improve                                                                     |                                                          |                                                                      |  |  |

When you have added all of your outcomes you will "Check In" the workspace.

| Merritt College                                                            |                                                              | Jennifer Shanoski   My Account + Logout   🎯 Help   🗄 taskstream                              |
|----------------------------------------------------------------------------|--------------------------------------------------------------|----------------------------------------------------------------------------------------------|
| A Shared Resources Locato                                                  | r Messages Resource Tools                                    |                                                                                              |
| / Edit Content 📮 Discussi                                                  | on Vubmission & Read Reviews                                 |                                                                                              |
| BIOSC 30 GENOMICS THEORY                                                   | (Workspace: Course Assessment & Continuous Improvement Plan) | Web View                                                                                     |
| + Expand All - Collapse All                                                | Content Log                                                  | Check In 🔽 Share 🛛 🖨 Print 🔂 PDF                                                             |
| General Information           Standing Requirements                        | ♦ Learning Outcomes                                          | Work in Checked out: 10/09/2013 03:28:14 PM (PDT) Progress Checked out to: Jennifer Shanoski |
| Learning Outcomes     2010-2011 Assessment     Cycle                       | Directions     Review Method                                 |                                                                                              |
| Assessment Plan     Assessment Results     Actions to Improve     Learning | Create New Outcome Set Select Existing Set                   | 🗹 4 Show Descriptions<br>🗹 4 Show Napping                                                    |
| Status Report                                                              | BIOSC 30 GENOMICS THEORY Outcome Set                         | (Outcomes)                                                                                   |
| 2011-2012 Assessment <u>Cycle</u>                                          | Reorder Edit Set Name/Properties Delete Set                  |                                                                                              |
| Assessment Plan                                                            | Outcome                                                      |                                                                                              |
| Actions to Improve<br>Learning     Status Report                           | Create New Outcome                                           |                                                                                              |
| - 2012-2013 Assessment                                                     | Outcome                                                      | Manaian                                                                                      |
| Assessment Plan                                                            | 1. Q           Describe the                                  | Institutional Learning Outcomes: COMMUNICATION [Map] [Edit] (Delete)                         |
| Actions to Improve                                                         |                                                              |                                                                                              |

You can make comments to be saved by taskstream and then click "Submit Comment"

| Merritt College                |                                                                                   | Jennifer Shanoski   My Account - Logout   🚱 Help   🗄 taskstream |  |  |
|--------------------------------|-----------------------------------------------------------------------------------|-----------------------------------------------------------------|--|--|
| A Shared Resources Locate      | or Messages Resource Tools                                                        |                                                                 |  |  |
| ✓ Edit Content                 |                                                                                   |                                                                 |  |  |
| BIOSC 30 GENOMICS THEORY       | (Workspace: Course Assessment & Continuous Improvement Plan)                      | Web View                                                        |  |  |
| + Expand All - Collapse All    | Check In Successful                                                               |                                                                 |  |  |
| General Information            | You have checked in the following area: Standing Requirements : Learning Outcomes |                                                                 |  |  |
| Standing Requirements          | © Return to Work Area                                                             |                                                                 |  |  |
| Learning Outcomes              | · Return to work Area                                                             |                                                                 |  |  |
| = 2010-2011 Assessment         | Optional                                                                          |                                                                 |  |  |
| Cycle                          | Check in all other areas checked out by you (not applicable).                     |                                                                 |  |  |
| Assessment Plan                | Add comment to the revision history log:                                          |                                                                 |  |  |
| Assessment Results             |                                                                                   |                                                                 |  |  |
| Actions to Improve<br>Learning |                                                                                   |                                                                 |  |  |
| Status Report                  |                                                                                   |                                                                 |  |  |
| = 2011-2012 Assessment         | What would you like to do next?                                                   |                                                                 |  |  |
| Cycle                          | Return to work area                                                               |                                                                 |  |  |
| Assessment Plan                | ○ Go to Submission Area                                                           |                                                                 |  |  |
| Assessment Results             | Submit Comment                                                                    |                                                                 |  |  |
| Actions to Improve<br>Learning |                                                                                   |                                                                 |  |  |
|                                | 80                                                                                |                                                                 |  |  |